## DIR-600 FW 2.01语言包升级操作步骤

1.打开IE浏览器,在地址栏输入: 192.168.0.1,就可登录路由器管理界面

| LOGIN                 |                                                                                      |
|-----------------------|--------------------------------------------------------------------------------------|
| Log in to the router: |                                                                                      |
|                       | User Name                                                                            |
|                       | Password                                                                             |
|                       | Enter the correct password above and then type the characters you see in the nicture |
|                       | below,                                                                               |
|                       |                                                                                      |
|                       |                                                                                      |
|                       |                                                                                      |

2. 进入路由器管理界面后, 先出现登录画面, 请在用户栏中输入: admin, 密码为空白, 然后输入图 形验证码, 按"LOG IN"按钮

| Product Page : | DIR-600               |              |                               | Hardware Version : B1 | Firmware |
|----------------|-----------------------|--------------|-------------------------------|-----------------------|----------|
|                |                       |              |                               |                       |          |
|                |                       |              |                               |                       |          |
|                |                       |              |                               |                       |          |
|                |                       |              |                               |                       |          |
|                | LUGIN                 |              |                               |                       |          |
|                | Log in to the router: |              |                               |                       |          |
|                |                       | User Name    | admin                         |                       |          |
|                |                       | Password     |                               |                       |          |
|                |                       | Enter the co | rrect password above and then |                       |          |
|                |                       | below.       |                               |                       |          |
|                |                       | 2000         |                               |                       |          |
|                |                       | -Qrv         |                               |                       |          |
|                |                       |              | Log In                        |                       |          |
|                |                       |              |                               |                       |          |

3. 进入以下画面后,点击画面上方选项"维护/MAINTENANCE",再选中左侧"固件升级/Firmware Update"

| DIR-600               | SETUP                                                  | ADVANCED                                       | MAINTENANCE                                | STATUS             |
|-----------------------|--------------------------------------------------------|------------------------------------------------|--------------------------------------------|--------------------|
| Device Administration | ADMINISTRATOR SET                                      | TINGS                                          |                                            |                    |
| Save and Restore      | The 'admin' account can a                              | cross the manageme                             | ant interface. The admin has i             | read/write access  |
| Firmware Update       | and can change passwords<br>that you create a password | s. By default there is<br>d to keep your route | no password configured. It is<br>r secure. | highly recommended |
| System Check          | Save Settings Don                                      | 't Save Settings                               |                                            |                    |
| Schedules             |                                                        |                                                |                                            |                    |
| Log Settings          | ADMIN PASSWORD                                         |                                                |                                            |                    |
|                       | Please enter the same pas                              | ssword into both box                           | es, for confirmation.                      |                    |
|                       | New Pass                                               | word:                                          |                                            |                    |
|                       | Confirm Pass                                           | word:                                          |                                            |                    |
|                       | ADMINISTRATION                                         |                                                |                                            |                    |

4. 在语言包升级栏,点击"浏览"按钮,在页面中选择你所存放语言包路径,点击"打开"后,再点击"升级"

| 選擇檔案                                                                                                    |                                                                                                    |                                                                                                    |                                                                                                    |              | ?      |
|----------------------------------------------------------------------------------------------------|----------------------------------------------------------------------------------------------------|----------------------------------------------------------------------------------------------------|----------------------------------------------------------------------------------------------------|--------------|--------|
| <ul> <li>         ・</li> <li>         ・</li></ul> | DIR600B1_F<br>DIR600B1_F<br>DIR600B1_F<br>DIR600B1_F<br>DIR600B1_F<br>DIR600B1_F<br>DIR600B1_F<br>DIR600B1_F | FW201 W WB01<br>W201 W WB01.bin<br>W201 W WB01_langp<br>W201 W WB01_langp<br>W201 W WB01_langp<br>W201 W WB01_langp<br>W201 W WB01_langp<br>W201 W WB01_langp | ►<br>ack_de bin<br>ack_fr.bin<br>ack_ko.bin<br>ack_m bin<br>ack_m bin<br>ack_zhrw.bin<br>ack_zhrw.bin | ≣* <u>*</u>  |        |
| 我的電腦                                                                                                    | 檔名(N):<br>檔案類型(T):                                                                                           | DIR600B1_FW20:<br>所有檔案 (*.*)                                                                                                    | WWB01_langps                                                                                          | ck_zhen bi 💌 | 開啓(()) |

5. 以下为语言包升级进程状态,请稍等

| uct Page : DIR-600                         | Hardware Version : B1 | Firmware Version |
|--------------------------------------------|-----------------------|------------------|
|                                            |                       |                  |
|                                            |                       |                  |
| FIRMWARE UPGRADE                           |                       |                  |
| The F/W is updating                        |                       |                  |
| Please DO NOT POWER OFF the device.        |                       |                  |
| Please wait for 36 seconds                 |                       |                  |
| VIRELESS                                   |                       |                  |
| Copyright © 2004-2007 D-Link Systems, Inc. |                       |                  |

6. 完成语言包升级后, 会跳出以下画面, 如您的显示画面红圈区域与下图相符, 即为升级成功

| : DIR-600 | 硬件版本       | :B1 固件版本:2.01 |
|-----------|------------|---------------|
| T State   |            | _             |
|           |            |               |
| 登录        |            |               |
| 登录进入路由器   |            |               |
|           | 用户名 [      |               |
|           | 名词         |               |
|           | 片,键入您看到的字符 |               |
|           |            |               |
|           | 秦盛         |               |